# **Result Entry in the Microbiology Module**

| Purpose                                                                                                    | This pr<br>Microb<br>separat | This procedure provides instructions for result entry using the Cerner<br>Microbiology Module. This does not include resulting a Q Score (refer to<br>separate procedure).                                                                                                    |                                                                                                    |  |
|----------------------------------------------------------------------------------------------------|------------------------------|----------------------------------------------------------------------------------------------------|----------------------------------------------------------------------------------------------------|--|
| Scope                                                                                                    | This pr                      | ocedure is intended for Clinical Laboratory Scientists (CLSs).                                                                                                    |                                                                                                    |  |
| Navigating<br>theFollow the steps below to<br>theMicrobiology<br>MicrobiologyAlert!Result Entry<br>ScreenFor T&M and Clue Cells• Must be logged-in in M<br>• Do not Micro Log-in.• Do not Micro Log-in.• Do not attempt to resul<br>Module. |                              | the steps below to navigate the Microbiology Result Entry screen.<br>M and Clue Cells (Trichomonas and Monilia) Only:<br>be logged-in in Medical Center or MOB and resulted in GenLab.<br>Micro Log-in.<br>A attempt to result in Microbiology Result Entry in the Microbiolog<br>ale. | w to navigate the Microbiology Result Entry screen.<br>ells (Trichomonas and Monilia) Only:<br>Medical Center or MOB and resulted in GenLab.<br>sult in Microbiology Result Entry in the Microbiology |  |
|                                                                                                    | Step                         | Action                                                                                                    | Icon                                                                                                    |  |
|                                                                                                    | 1                            | <ul> <li>Click on the Microbiology Result Entry icon on your Applications Bar (AppBar).</li> <li>The Microbiology Result Entry screen opens.</li> <li>PathNet Microbiology: Result Entry         Task Edt Yew Workqueue Heb     </li> </ul>                                            |                                                                                                    |  |

Continued on next page

•

Update Dt/Tm Tech ID Status # Entry

Lot(s)

Navigating the Microbiology Result Entry Screen, continued

| Step | Action                                                                                                    |
|------|----------------------------------------------------------------------------------------------------|
| 2    | The screen is divided horizontally into three sections.                                                                                                    |
|      | <ul> <li>The top third contains the accession number, patient demographics, procedure, as well as buttons that provide shortcuts to selected tasks.</li> <li>This area also contains the Entry box, where a report code is entered.</li> </ul>                                                                                                    |
|      | PathNet Microbiology: Result Entry         Task Edit View Workqueue Help         Oracle Control Control Contron Contron Control Control Control Control Control Con |
|      | Accession: 2-12-244-000002 Procedure: Gram Stain Status: Complete Alerts: S                                                                                                    |
|      | <ul> <li>The middle third is the report area.</li> <li>This is where you will see any preliminary, final, and/or corrected reports that have been issued to the patient's chart.</li> </ul>                                                                                                    |
|      | Update Dt/Tm Tech ID Status Report Description Note Cor Pos Abn Report Text 8/31/2012 12:01 PM K105773 Verified Corr Corrected Final Report Gram negative cocci 8/31/2012 11:56 AM K105773 Verified Final Final Report Gram positive rods, bacillus-like                                                                                                    |
|      | <ul> <li>The bottom third is the workcard.</li> <li>This is used, e.g., when reporting Q Score results.</li> </ul>                                                                                                    |
|      | Update Dt/Tm         Tech ID         Status         #         Entry         Lot(s)           9/13/201211.45 AM (\$105773         Complete         Q Score         Biochemical Group           9/13/201211.45 AM (\$105773         Verified         PMNs         Res: p10         Text: 10-25 = +1           9/13/201211.45 AM (\$105773         Verified         PMNs         Res: m0         Text: Absent = 0           9/13/201211.45 AM (\$105773         Verified         SECs         Res: s25         Text: 25 = -2                                                                                                    |
|      | x                                                                                                    |

**Result Entry** Follow the steps below to enter and release results using the Cerner Microbiology Module.

| Step | Action                                                                    | Icon |
|------|---------------------------------------------------------------------------|------|
| 1    | Click on the Microbiology Result Entry icon.                              |      |
| 2    | Scan or type the accession number in the Accession field;<br>press Enter. |      |

Continued on next page

#### Result Entry, continued

| Step |                                                  | Action                                          |
|------|--------------------------------------------------|-------------------------------------------------|
| 3    | Type Fin (Final) in the Entry                    | field; press Enter.                             |
|      | PathNet Microbiology: Result Entry               | × <u>    </u>                                   |
|      | Iask Edit View Workqueue Help                    |                                                 |
|      | <u>&gt;&lt;&lt;&gt;&gt;&gt;</u>                  | ़© (NE≪ ) (D ) (D ) (D ) (D ) (D ) (D ) (D ) (  |
|      | Accession: 2-13-016-000004 Procedure: Gram Stain | Status: Pending Alerts:                         |
|      | Organism: (none)                                 |                                                 |
|      | Update Dt/Tm Tech ID Status Report               | Description Note Corr Pos Abn Report Text       |
|      |                                                  |                                                 |
|      |                                                  | )                                               |
| 4    | The Final Report window op                       | ens.                                            |
|      | 😭 Final Report                                   | x                                               |
|      | Response:                                        |                                                 |
|      |                                                  |                                                 |
|      |                                                  |                                                 |
|      |                                                  |                                                 |
|      | Cell Lip Cell Down Cell Lief                     | Cell Bight Prigse Up Organism observations:     |
|      | Insert Cell Delete Cell Freetew                  | t Select Row                                    |
|      |                                                  |                                                 |
|      |                                                  |                                                 |
|      | Route Cancel Brote                               | Perform Verifu Parsel                           |
|      | noose Sensennose                                 | Ериона дону Соноо                               |
|      | If the Response Code                             | Then                                            |
|      | is found in the <b>Medical</b>                   | • enter the valid <b>Report</b> or <b>Group</b> |
|      | Center Microbiology                              | coded response(s) in the <b>Response</b>        |
|      | Module Job Aid                                   | cell (see above).                               |
|      |                                                  | • press <b>Enter</b> on the keyboard.           |
|      |                                                  |                                                 |

#### Result Entry, continued

| Step        |                                                                                                    | Action                                                                                                    |
|-------------|----------------------------------------------------------------------------------------------------|----------------------------------------------------------------------------------------------------|
| 4,<br>cont. | If the Response<br>Code<br>is not found in the<br>Medical Center<br>Microbiology<br>Module Job Aid | <ul> <li>Then</li> <li>with the cursor on the response cell, press the F2 function key on the keyboard.</li> <li>A Response List of Values window will appear. Click on the radio button displaying the selection appropriate to the test you are reporting (refer to screen shots 1, 2, and 3 displayed below). The most helpful resource will be the Response List of Values "All" radio dial (Figure 1 below).</li> <li>Select the coded response(s), then click on OK or (refer to Figure 4 below) double-click on the apleated response</li> </ul> |
|             |                                                                                                    | <ul> <li>displayed below). The most helpful resource will be the <b>Response List of Values "All"</b> radio dial (Figure 1 below).</li> <li>Select the coded response(s), then click on <b>OK</b> or (refer to Figure 4 below) double-click on the selected response.</li> </ul>                                                                                                    |

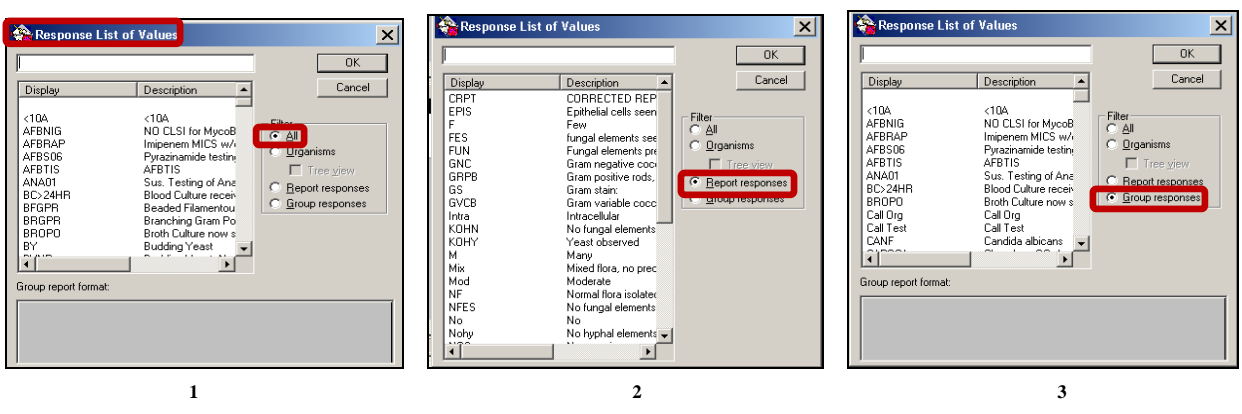

| Response List of | Values                                                                                                    | ×                                                                                                    |
|------------------|----------------------------------------------------------------------------------------------------|----------------------------------------------------------------------------------------------------|
|                  | Ciram Positive Cocc<br>Gram Positive Cocc<br>Gram Positive Cocc<br>Gram Positive Cocc<br>Gram Positive Rods<br>Gram Positive Rods<br>Gram Positive Rods<br>Gram Variable Cocc<br>Gram Variable Cocc<br>Gram Variable Rods<br>Sus. not routinely p | □K       Cancel         Filter       ○ Organisms       □ Tree yiew       ○ Bepot responses       ○ Group responses |
|                  | 4                                                                                                    |                                                                                                    |

#### Result Entry, continued

| Step  | Action                                                                                |
|-------|---------------------------------------------------------------------------------------|
| 4,    | • The expanded interpretation will display in the <b>Chart View</b> box.              |
| cont. | • The following example displays result entry for a <b>Gram Stain</b> .               |
|       | Final Report                                                                          |
|       | Response:                                                                             |
|       | GBPR                                                                                  |
|       |                                                                                       |
|       |                                                                                       |
|       |                                                                                       |
|       | Cell Up Cell Down Cell Left Cell <u>Right</u> Phrase Up <b>Organism observations:</b> |
|       | Insert Cell Delete Cell Freetext Select Row                                           |
|       | Chart View:                                                                           |
|       | Gram positive rods, bacillus-like                                                     |
|       |                                                                                       |
|       |                                                                                       |
|       | Route Cancel Route Tancel                                                             |
|       | Note:                                                                                 |
|       | • To delete an incorrect entry from a report prior to result release,                 |
|       | select the cell and click on Delete Cell. This removes the response                   |
|       | from the Chart View field.                                                            |
|       | • Alert! This action must be completed before you click on <u>V</u> erify.            |
|       | Final Report                                                                          |
|       |                                                                                       |
|       |                                                                                       |
|       |                                                                                       |
|       |                                                                                       |
|       | Cell Up Cell Down Cell Left Cell Bight Phrase Down Organism observations:             |
|       | Insert Cell Delete Cell Freetext Select Row                                           |
|       | Few Rare                                                                              |
|       |                                                                                       |
|       |                                                                                       |
|       | Route         Perform         Verify         Cancel                                   |
| 1     |                                                                                       |

Result Entry, continued

| Step  | Action                                                                    |
|-------|---------------------------------------------------------------------------|
| 4,    | Examples of Reports:                                                      |
| cont. |                                                                           |
|       | Crystals                                                                  |
|       | Final Report                                                              |
|       | Response:                                                                 |
|       |                                                                           |
|       |                                                                           |
|       |                                                                           |
|       | Cell In Cell Down Cell Left Cell Bioth Phrase Down Organism observations: |
|       | Insert Cell Delete Cell Freetext Select Row                               |
|       | Chart View:                                                               |
|       | Many extra-cellular crystals                                              |
|       |                                                                           |
|       | Boute Cancel Boute Cancel                                                 |
|       |                                                                           |
|       | Fecal WBC                                                                 |
|       | Final Report 🗙                                                            |
|       | Respo <u>n</u> se:                                                        |
|       | NWBC                                                                      |
|       |                                                                           |
|       |                                                                           |
|       |                                                                           |
|       | Cell Up Cell Down Cell Left Cell Right Phrase Up Organism observations:   |
|       | Insert Cell Delete Cell Freetext Select Row                               |
|       | Chart View:                                                               |
|       |                                                                           |
|       |                                                                           |
|       | Boute Cancel Boute Perform Verific Cancel                                 |
|       | Trade Server Lenonin Andre Caucal                                         |
| L     | <u> </u>                                                                  |

#### Result Entry, continued

| Step  | Action                                                                                                    |
|-------|----------------------------------------------------------------------------------------------------|
| 4,    | Gram Stain                                                                                                    |
| cont. | Final Report                                                                                                    |
|       | F WBCS                                                                                                    |
|       | Cell Up     Cell Down     Cell Left     Cell Bight     Phrase Up     Organism observations:       Insert Cell     Delete Cell     Freetext     Select Row |
|       | Chart View:<br>Few white blood cells seen<br>No organisms seen.                                                                                           |
|       | Route Cancel Route Earcel                                                                                                    |
|       |                                                                                                    |
|       | India Ink Prep                                                                                                    |
|       | Final Report X                                                                                                    |
|       |                                                                                                    |
|       | Cet Up Cet Down Cet Lett. Cet Bight Phrase Up Qrganism observations:                                                                                      |
|       | Insert Cell Delete Cell Erectext Select Row                                                                                                    |
|       | Encapsulated yeast seen                                                                                                    |
|       |                                                                                                    |
|       | Houte Boncel Houte Cancel                                                                                                    |

Result Entry, continued

| Step  | Action                                                                                                    |
|-------|----------------------------------------------------------------------------------------------------|
| 4,    | KOH Prep                                                                                                    |
| cont. | 😵 Final Report 🛛 🗶                                                                                                    |
|       | Response:                                                                                                    |
|       | M FES                                                                                                    |
|       |                                                                                                    |
|       |                                                                                                    |
|       |                                                                                                    |
|       | Cell Up Cell Down Cell Left Cell <u>Aight</u> Phrase Down <b>Organism observations:</b>                                                                                                    |
|       | Insert Cell Delete Cell Freetext Select Row                                                                                                    |
|       | Chart View:                                                                                                    |
|       |                                                                                                    |
|       |                                                                                                    |
|       |                                                                                                    |
|       | Route Dancel Houte Perform Venty Lancel                                                                                                    |
|       | Malaria                                                                                                    |
|       | Service Strate Strate S |
|       | Response:                                                                                                    |
|       | MRTNEG                                                                                                    |
|       |                                                                                                    |
|       |                                                                                                    |
|       |                                                                                                    |
|       | Cell Up Cell Down Cell Left Cell Eight Phrase Up Organism observations:                                                                                                    |
|       | Insert Cell Delete Cell Ereetext Select Row                                                                                                    |
|       | Chart View:<br>Presumptive negative for malaria                                                                                                    |
|       | antigens. Infection due to malaria cannot be ruled out.                                                                                                    |
|       | Cefer to contirmatory smear result.                                                                                                    |
|       | Boute Cancel Boute Parform Varity Cancel                                                                                                    |
|       |                                                                                                    |

#### Result Entry, continued

| Step | Action                                                                                                    |
|------|----------------------------------------------------------------------------------------------------|
| 5    | <ul> <li>Performing results (all procedures)</li> <li>Click on <u>Perform</u>.</li> </ul>                                                                                                    |
|      | Final Report                                                                                                    |
|      | Response:                                                                                                    |
|      | Cell Up       Cell Down       Cell Left       Cell Right       Phrase Up       Organism observations:         Insert Cell       Delete Cell       Freetext       Select Row         Chart View:       Herpes simplex virus isolated in cell culture. Confirmed by fluorescent antigen test.       Image: Cell Cell Cell Cell Cell Cell Cell Ce                                                                                                    |
|      | Route Cancel Route Cancel                                                                                                    |
|      | • The results displays in the <b>Report Text</b> field. Status is <b>Pending</b> .                                                                                                    |
|      | PathNet Microbiology: Result Entry      Iask Edit View Workqueue Help      Accession: 2:13:06:0:00020     Procedure: VC HSV     Statu: Pending Alerts:      Demographics:      Commerce, MaximaDC Male ANDERSON II, FRED LAW      102:19990     11/19/1990     8/7/2012 8:35 PM     3/28/2013 1:35 PM     102:19990     12/19990     22 years     BaldwinPrik Area / BPK DMB FP / Baldwin Park Medical Center Area (SC)      Urganism: Inone)     Ephy:      Ubdate Di/Tim Tech ID Status     Report     Final Report     Final Report     Final Report     Confirmed by fluorescent antigen test |
|      | Double-click on the highlighted result.                                                                                                    |

#### Result Entry, continued

| Step | Action                                                                                                    |
|------|----------------------------------------------------------------------------------------------------|
| 6    | <ul> <li>Verifying Results (all procedures)</li> <li>The Final Report window opens.</li> <li>Click on <u>Verify</u>.</li> </ul>                                                                                                    |
|      | Final Report                                                                                                    |
|      | Response:                                                                                                    |
|      | Cell Up     Cell Down     Cell Left     Cell Bight     Phrase Up     Organism observations:       Insert Cell     Delete Cell     Freetext     Select Row     Image: Cell Select Row                                                                                                    |
|      | Herpes simplex virus isolated in cell culture. Confirmed by fluorescent antigen test.                                                                                                    |
|      | Boute     Earlier       • The results display in the Report Text field. Status is Complete                                                                                                    |
|      | Ince results display in the report rext field. Status is complete.         Isk Edt Vew Workqueue Help         Isk Edt Vew Workqueue Help         Isk Edt Vew Workqueue H |
|      | Demographics:         ANDERSON II, FRED LAW           Commerce, MaximaDC         Male         ANDERSON II, FRED LAW           10218990         11/19/1990         8/7/2012 8:35 PM         3/28/2013 1:35 PM           10218990         22 years         BaldwinPrk Area / BPK DMB FP / Baldwin Park Medical Center Area (SC)                                                                                                    |
|      | Urganism: [none]  Liptiy: ] Update Dt/Tm Tech ID Status Report Description Note Corr Pos Abn Report Text 3/28/2013 1:47 PM K105773 Verified Final Final Report Confirmed by fluorescent anticen test.                                                                                                    |
|      |                                                                                                    |

Result Entry, continued

| ep | Action                                                                                                    |                         |  |  |  |
|----|----------------------------------------------------------------------------------------------------|-------------------------|--|--|--|
|    | Click on the <b>Culture Activity Report</b> icon on the toolbar to view                                                                                                    |                         |  |  |  |
|    | the final report.                                                                                                    |                         |  |  |  |
|    | SeathNet Microbiology: Result Entry                                                                                                    | _ [                     |  |  |  |
|    | Iask Edit View Workqueue Help                                                                                                    |                         |  |  |  |
|    |                                                                                                    |                         |  |  |  |
|    | Accession: 2-13-060-000020 Procedure: VCHSV Status: Complete Alerts: ★                                                                                                    |                         |  |  |  |
|    | Demographics:     Commerce MaximaDC. Male ANDERSON IL FRED LAW                                                                                                    |                         |  |  |  |
|    |                                                                                                    |                         |  |  |  |
|    | 10218990 1171971990 8772012/8:35 PM 3728/2013 1:35 PM                                                                                                    |                         |  |  |  |
|    | 10218990 11713/1990 87772012 8:35 PM 3726/2013 1:35 PM 10218990 22 years BaldwinPirk Area / BPK DMB FP / Baldwin Park Medical Center Area (SC)                                                                                                    |                         |  |  |  |
|    | 10218990     11719/1990     877/2012 8:35 PM     3/287/2013 1:35 PM       10218990     22 years     BaldwinPtk Area / BPK DMB FP / Baldwin Park Medical Center Area (SC)                                                                                                    |                         |  |  |  |
|    | 10218990     11719/1990     877/2012 8:30 FM     372872013 1:30 FM       10218990     22 years     BaldwinPik Area / BPK DMB FP / Baldwin Park Medical Center Area (SC)                                                                                                    |                         |  |  |  |
|    | 10218990     117/19/1990     877/2012 8:35 PM     3/28/2013 1:35 PM       10218990     22 years     BaldwinPtk Area / BPK DMB FP / Baldwin Park Medical Center Area (SC)                                                                                                    |                         |  |  |  |
|    | 10218930     17/19/1930     87/2012 8:35 PM     3/28/2013 1:35 PM       10218930     22 years     BaldwinPik Area / BPK DMB FP / Baldwin Park Medical Center Area (SC)                                                                                                    |                         |  |  |  |
|    | ID218930     IT/19/1930     87/2012 8:35 PM     3/28/2013 1:35 PM       ID218930     22 years     BaldwinPik Area / BPK DMB FP / Baldwin Park Medical Center Area (SC)   Final Report       Vare::::::::::::::::::::::::::::::::::::                                                                                                    | 13:35                   |  |  |  |
|    | ID218930     IT/19/1930     B///2012 8:35 PM     3/28/2013 1:35 PM       ID218930     22 years     BaldwinPik Area / BPK DMB FP / Baldwin Park Medical Center Area (SC)   Final Report       Mame: Commerce, MaximabC     BaldwinPik Area / BPK DMB FP / Baldwin Park Medical Center Area (SC)                                                                                                    | 13:35                   |  |  |  |
|    | ID218930     IT/19/1930     B//2012 8:30 FM     3/28/2013 1:30 FM       ID218930     22 years     BaldwinPik Area / BPK DMB FP / Baldwin Park Medical Center Area (SC)   Final Report       Marms: Commerce, MaximabC     Provides: AMDERSON II., PRED LAWAENCE       Marms: Commerce, MaximabC     Provides: AMDERSON II., PRED LAWAENCE       Marms: Commerce, MaximabC     Provides: AMDERSON II., PRED LAWAENCE       Marms: Commerce, MaximabC     Provides: AMDERSON II., PRED LAWAENCE       Marms: Commerce, MaximabC     Admit bate: 08/07/12 01:33       End Type: Dotpatiant     Callect bate: 02/28/13 1       Procedure: VC NSV<br>Accession: 2-13-060-000020     Bady Site:<br>Start Date: 02/28/13 1       Service: Max     Fabrogena:<br>Start Date: 02/28/13 1                                                                                                    | 13:35                   |  |  |  |
|    | 10218990     17/19/1930     87/2012 8:30 FM     3/28/2013 1:30 FM       10218990     22 years     BaldwinPik Area / BPK DMB FP / Baldwin Park Medical Center Area (SC)   Final Report       Marms: Commerce, Maximabic       Marms: Commerce, Maximabic       Marms: Commerce, Maximabic     Provide: AntoBasion II, FRED LAWABICE       Marms: Commerce, Maximabic     Provide: AntoBasion II, FRED LAWABICE       Marms: Commerce, Maximabic     Admit basic: Bf(07/12 20:32       Rob Type: Doubpatiant     Source: AntoBasion II, FRED LAWABICE       Markt basic: B1012930/22 years/Mails     Admit basic: B107/37 20:33       Rob Type: Doubpatiant     Source: AntoBasion II, FRED LAWABICE       Markt basic: B107/21/2 00:33     Collect base: 05/28/13 1       Rob Type: Doubpatiant     Source: Asy       Receasion: 2-13-DBO-DB00000     Bady Ster;       Section: 2-13-DBO-DB00000     Bady Ster;       Section: State Base: 05/28/13 1       Antibistice:     Ft Sauces:       State Base: 05/28/13 1       State Base: 05/28/13 1       State Base: 05/28/13 1       State Base: 05/28/13 1                                                   | 13:35                   |  |  |  |
|    | 10218990     117/19/1930     877/2012 8:30 FM     3/287/2013 1:30 FM       10218990     22 years     BaldwinPik Area / BPK DMB FP / Baldwin Park Medical Center Area (SC)   Final Report       Vame: Commerce, MaximabC     Provide: ANDERSON II., PARE LANNENCE       Mol/Age/Sec:     10218910/22 years/Male       Admit Date:     01/07/12 20:33       Rob Type:     Output       Scottar:     21/08/2012 10:35       Rob Type:     001801/2012 10:35       Rob Type:     001801 20:35       Rob Type:     001801 20:35       Rob Type:     001801 20:35       Rob Type:     001801 20:35       Rob Type:     001801 20:35       Rob Type:     001801 20:35       Rob Type:     001801 20:35       Rob Type:     001801 20:35       Rob Type:     001801 20:35       Rob Type:     001801 20:37       Rob Type:     001801 20:37       Rob Type:     001801 20:37       Rob Type:     001801 20:37       Rob Type:     001801 20:37       Rob Type:     001801 20:37       Rob Type:     001801 20:37       Rob Type:     101802 20:37       Rob Type:     101800 20:37       Rob Type:     101800 20:37       Rob Type:     101800 20:37       Rob Type: | 13:35<br>13:35<br>13:35 |  |  |  |
|    | 10218990     17/19/1990     87/2012 8:30 FM     3/28/2013 1:30 FM       10218990     22 years     BaldwinPik Area / BPK DMB FP / Baldwin Park Medical Center Area (SC)   Final Report       Final Report         Name: Commerce, MaximabC     Provide: AVDINGSOV II, FNND LANDENCE       MoV/Apy:/Sec: 10218990/22 years/Nale     Admit Date: 05/07/12 20:33       Zocation: Baldwinek Area/(Limon date: 07/22/12 0:33       Procedure: VC ASV     Source: Asp       Collect Date: 07/22/13 1:34 FM       Vibilities:     Fask       Baldwine Total     Status: 02/12/13 1:34 FM       Date Time     Fask       Baldwine Total     Status: 02/12/13 1:34 FM                                                                                                    | 13:35                   |  |  |  |

**Non-Controlled** The following non-controlled document supports this procedure. **Documents** 

• Cerner GenLab Participant Guide – Fall 2011 Version 2.1

| Controlled<br>Documents |                                   | The following controlled documents support this procedure. |                               |  |  |  |
|-------------------------|-----------------------------------|------------------------------------------------------------|-------------------------------|--|--|--|
|                         |                                   | Job Aid                                                    |                               |  |  |  |
|                         |                                   | Microbiology Result Entry Toolbar                          |                               |  |  |  |
|                         | Microbiology Module Coded Entries |                                                            |                               |  |  |  |
|                         |                                   | Result a Microbiology Test                                 |                               |  |  |  |
|                         |                                   | Pocket Guide – CLS MC/MOB                                  |                               |  |  |  |
|                         | Pocket Guide – CLS SWL            |                                                            |                               |  |  |  |
|                         |                                   |                                                            |                               |  |  |  |
|                         |                                   |                                                            |                               |  |  |  |
| Author(s)               | Maureen Ahler, MSQA, MT(ASCP)     |                                                            | Chongbae Lee, MS, CLS         |  |  |  |
|                         | Eleon                             | or Arellano, MBA, MBA(HCM), MT(ASCP)                       | Betty Lindgren, CLS           |  |  |  |
|                         | Maria                             | n Azuma, CLS                                               | Filemon Lizan, CLS            |  |  |  |
|                         | Miche                             | elle Borromeo                                              | Edna Makalintal, CLS          |  |  |  |
|                         | Karen                             | Brinson, MS, MT(ASCP)                                      | Linda Mercurio, MAM, MT(ASCP) |  |  |  |
|                         | Mario                             | Calantoni, CLS                                             | Suzanne Nagami                |  |  |  |
|                         | Cynth                             | ia Calderon, SBB, MT(ASCP)                                 | Carmelita Pascua, MT(ASCP)    |  |  |  |
|                         | Charle                            | es E. Cummings                                             | Chet Phipps, CLS              |  |  |  |
|                         | Ruby                              | Co, CLS                                                    | Stephanie Prien, MS, MT(ASCP) |  |  |  |
|                         | Joshu                             | a Evangelista, CLS                                         | Carlo Punu, CLS               |  |  |  |

Alan V. Tran

Diem Trang Vo, CLS

Janice Wolf, CLS

Mary Anne Umekubo, MS, CLS

Document No.: LIS.SCPMG.005 Version No.: 02

Anna Hamilton, MT(ASCP)

Eleanor Ilagan, MT(ASCP)

Julie Kakuda

Allison Kauf

### **Result Entry in the Microbiology Module – Version 02**

#### Reviewed and approved by:

| Signature                                                   | Date    |
|-------------------------------------------------------------|---------|
| Merthuin Pari                                               | 4/11/14 |
| Stephanie Prien, MS, MT(ASCP)                               | l l     |
| SCPMG Laboratory Informatics Director                       |         |
| Julk-                                                       | 4/14/14 |
| Ji Xeon Kim, MD, MPH                                        |         |
| Physician-in-Charge, Clinical Chemistry and Lab Informatics |         |
| Vies Nes                                                    | 4/14/14 |
| Darryl Frik Palmer-Toy, MD, PhD                             |         |
| SCPMG Assistant Medical Director, Laboratory Services       |         |
| Director, Regional Reference Laboratories                   |         |

Reviewed and approved by (for Medical Center Area Approval Only):

| SIGNATURE                                   | DATE |
|---------------------------------------------|------|
|                                             |      |
|                                             |      |
| Name:                                       |      |
| <b>Operations Director, Area Laboratory</b> |      |
|                                             |      |
|                                             |      |
| Name:                                       |      |
| CLIA Laboratory Director                    |      |

### **Result Entry in the Microbiology Module**

### **HISTORY PAGE**

| Type<br>of Change:<br>New, Major,<br>Minor | Description of Change(s)                                                                                                    | SCPMG<br>Laboratory<br>Informatics<br>Director/Date | Operations<br>Director, Area<br>Laboratory<br>Review/Date | CLIA<br>Director or<br>Designee<br>Review/Date | Local<br>Implementation<br>Initials/<br>Date |
|--------------------------------------------|----------------------------------------------------------------------------------------------------|-----------------------------------------------------|-----------------------------------------------------------|------------------------------------------------|----------------------------------------------|
| New                                        |                                                                                                    |                                                     |                                                           |                                                |                                              |
| Major                                      | <ul> <li>Page 8: India Ink Prep</li> <li>Replaced Final Report screen<br/>shot with a screen shot<br/>containing updated Response<br/>Cell and Chart View<br/>information</li> <li>Page 9: Malaria</li> <li>Replaced Final Report screen<br/>shot with a screen shot<br/>containing updated Response<br/>Cell and Chart View<br/>information</li> </ul> | Map huan<br>Pain<br>4/14/14                         |                                                           |                                                |                                              |
|                                            |                                                                                                    |                                                     |                                                           |                                                |                                              |
|                                            |                                                                                                    |                                                     |                                                           |                                                |                                              |
|                                            |                                                                                                    |                                                     |                                                           |                                                |                                              |
|                                            | ŧ                                                                                                    |                                                     |                                                           |                                                |                                              |
|                                            |                                                                                                    |                                                     |                                                           |                                                |                                              |
|                                            |                                                                                                    |                                                     |                                                           |                                                |                                              |